# **Lesson 3: SankofaPOWER – What is GeoAI?** *Lab Instructions*

In this lab we will build on our work from Lab 2 and explore some more computational GIS techniques.

# Get More Data

In this section we will explore two ways to acquire geospatial data.

1) Go to <u>https://overpass-turbo.eu/</u>. This is a web-based data filtering tool for <u>OpenStreetMap</u> (OSM) – "a map of the world, created by people like you and free to use under an open license."

a) Enter this query into the console at the top of the screen.

This will grab all the information about Oak Park Center, where <u>Project Sweetie Pie</u> does a lot of work in North Minneapolis.

{{geocodeArea:"Minnesota"}}->.State; way ["name"="Oak Park Center"] (area.State); out center;

b) Click Run

c) We could set up a program to automate this task or grab even more information from OSM, but this will suffice for this lab. Click **Export | GeoJSON | download** 

d) **Rename** this file to **OakPark\_Center.geojson** and move it to the Data folder from lab 2

2) Next, let's go to <u>https://opendata.minneapolismn.gov/datasets/cityoflakes::pw-street-centerline/</u> <u>about</u>. This is a dataset of all roadways in Minneapolis.

## a) Click Download | GeoJSON | Download

b) Move the file **PW\_Street\_Centerline.geojson** to the Data folder from lab 2

# **Routing in QGIS**

In this section, we will utilize the data we have gathered to help answer a hypothetical question from our interviewee, **"How can I get a free dinner tonight?"** 

1) Reopen the QGIS project from lab 2.

2) Add the new data layers

a) Cick on the **Layer** tab at the top of the screen. Select **Add Layer** | **Add Vector Layer** 

b) Under Source, click on the ..., navigate to OakPark\_Center.geojson, and select open.

c) Click the Add button.

d) Repeat steps b & c for PW\_Street\_Centerline.geojson then close the Data Source Manager window.

3) Now let's do some geoprocessing to find the way from our Juneteenth interview to Oak Park!

a) Click on the **Processing** tab at the top of the screen. Select **Toolbox** 

b) The **Processing Toolbox** pane should appear on the right. Go to **Network Analysis** | **Shortest path (point to point)** and double click.

c) This will open up a window for the tool. Here are the parameters you will need to specifically set:

i) Vector layer representing network: PW\_Street\_Centerline

### ii) Path type to calculate: Fastest

iii) **Start point:** Click on the ... and then select the Juneteenth\_Interview point on the map view

iv) End point: Click on the ... and then select OakPark\_Center on the map view

#### v) Select Advanced Parameters

#### vi) Direction Field: TRAFFIC\_DIR

Note: These are attributes for all the roads of Minneapolis. Isn't it cool how much information the City provides for free!)

#### vii) Value for <u>both</u> directions: T

viii) Default direction: Forward

## ix) Speed Field: SPEED\_LIM

- x) **Default speed:** 25
- xi) **Shortest path:** Route\_for\_Interviewee.geojson
- d) After double checking all those parameters, click **Run**
- e) There's the fastest route to Oak Park Center (by driving)!